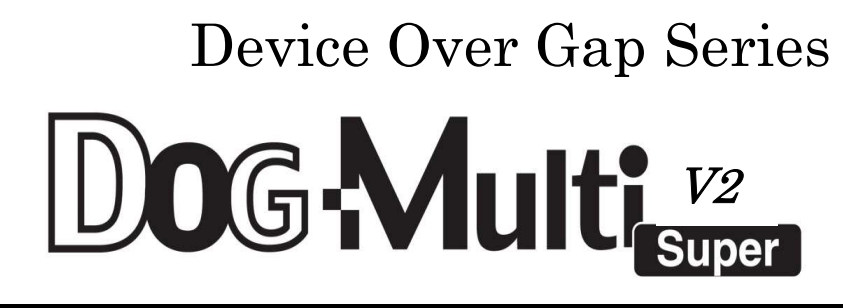

# DOG-Basic32

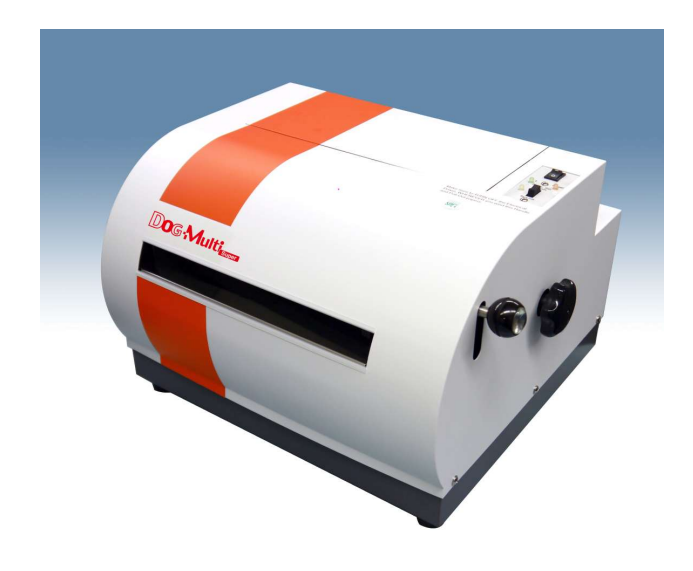

CKB version

Nippon Telesoft Co., Ltd.

## Preface

Thank you very much for purchasing a DOG-Multi Super V2 / ADF / Basic32 V2 / printer is capable of printing both in Braille and in ink characters simultaneously. Before using the printer, please read this user's manual carefully.

If there is anything that you don't understand about using the printer, or if you find mistakes or omissions in this user's guide, please contact us by letter, FAX, or telephone. The address and phone numbers are shown below.

- Unauthorized reproduction of this document, in whole or in part, is strictly prohibited.
- Modifications to the contents of this document for improvements or revisions may be made without prior notification.
- Product liability is limited within the country of original purchase.

<u>For product inquiries</u> Nippon Telesoft Co., Ltd. 2-1-3 Yo Bld.3F, Momoi, Suginami-Ku, Tokyo, 167-0034 Japan TEL. +813-6913-5641 FAX. +813-6913-5977 **URL: www.nippontelesoft.com E-Mail: ts-info@telesoft.co.jp** 

#### Safety Precautions:

This User's manual describes safety precautions according to the following level and marks of warning.

| Warnin          | g marks             | Mark to Prohibit   | Procedures                |  |
|-----------------|---------------------|--------------------|---------------------------|--|
|                 |                     | $\bigcirc$         | →<br>8=で                  |  |
| Warning Caution | High<br>Temperature | Actions Prohibited | Disconnect the power plug |  |

(Warning)

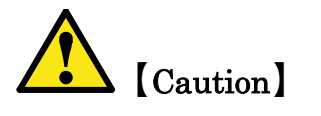

This precaution must be followed, or it could be a cause of fire or electrical shock which could result in serious injuries or death.

This precaution must be followed, or it may be a cause of electrical shock and/or any other accidents which may result in injuries and/or partial damage of the products or surrounding assets.

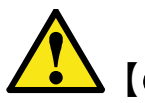

# [Caution] :

This equipment has been tested and found to comply with the limits for a Class A digital device, pursuant to part 15 of the FCC Rules. These limits are designed to provide reasonable protection against harmful interference when the equipment is operated in a commercial environment. This equipment generates, uses, and can radiate radio frequency energy and, if not installed and used in accordance with the instruction manual, may cause harmful interference to radio communications. Operation of this equipment in a residential area is likely to cause harmful interference in which case the user will be required to correct the interference at his own expense.

#### Trademarks:

Microsoft, and Windows are registered trademarks of Microsoft Corporation, in the United States and other countries.

| Table of Contents                                                   |  |
|---------------------------------------------------------------------|--|
| Chapter 1 – Overview of the DOG-Multi Super V2 / ADF / Basic32 V2 1 |  |
| 1. Names and Functions of All Components 1                          |  |
| 1.1 Full View Illustration of the Product1                          |  |
| 1.2 Illustration of reverse side                                    |  |
| 2. Operation Panel                                                  |  |
| 3. Alarms                                                           |  |
| Chapter 2 – Setup                                                   |  |
| 1. Service Precautions (at setup time)                              |  |
| 2. Installation Space                                               |  |
| 3. Operating Environment                                            |  |
| 4. Precautions For Moving                                           |  |
| Chapter 3 – Connecting the Printer7                                 |  |
| 1. Cautions                                                         |  |
| 2. Insertion of the Electrical Cord                                 |  |
| 3. Attachment of the Data Input Connectors                          |  |
| Chapter 4 – Handling of Supplies                                    |  |
| 1. Types of Paper Supported                                         |  |
| 2. Loading Continuous Feed Paper                                    |  |
| 3. Type of ink jet cartridge that can be used                       |  |
| 4. Changing the ink jet cartridge                                   |  |
| Chapter 5 – Methods of Operation 11                                 |  |
| 1. Printing Procedures                                              |  |
| Chapter 6 – Maintenance 13                                          |  |
| 1. Printing a Test Page                                             |  |
| 2. Changing the Fuse                                                |  |
| Chapter 7 – Trouble Shooting 15                                     |  |
| 1. Procedures for Dealing with Each Incident                        |  |
| Printer Will Not Power Up                                           |  |
| In case of a paper jam15                                            |  |
| Printing Will Not Start (Unable to Receive Data)16                  |  |
| Not Printing the Data Properly                                      |  |
| Printing is out of Alignment                                        |  |
| Ink Printing is Too Light                                           |  |
| Wrinkles between the Braille Dots17                                 |  |
| Stops during Printing                                               |  |
| Procedures for Error Alarms                                         |  |
| Chapter 8 – Printer Specifications 19                               |  |
| Chapter 9 – USB driver settings                                     |  |

| USB driver installation (for 32bit/64bit OS) | . 20 |
|----------------------------------------------|------|
| Chapter 10 – Installing the printer driver   | . 23 |
| Generic/Text Only installation               | 23   |

## Chapter 1 – Overview of the DOG-Multi Super V2 / ADF / Basic32 V2

#### 1. Names and Functions of All Components

#### 1.1 Full View Illustration of the Product

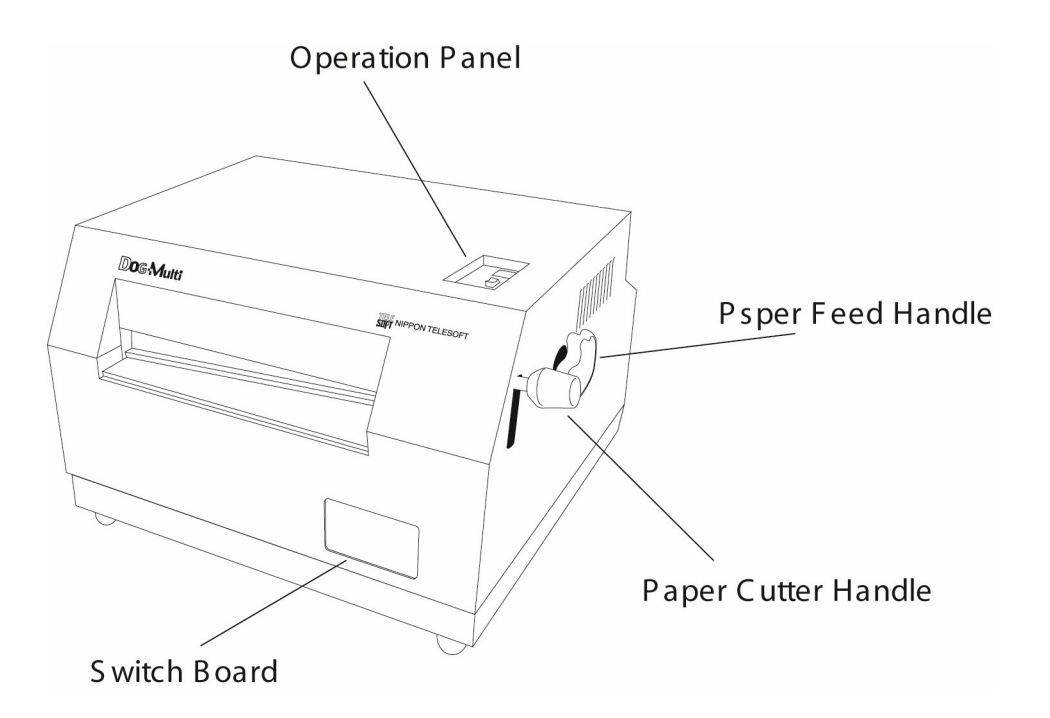

#### **Operation Panel**

For details, refer to the Switch Panel explanation.(Page 3 - Chapter 1-2)

#### Paper Feed Handle

By turning this handle paper will be fed into the printer.

#### Paper Cutter Handle

Press down on the handle to pull off paper at desired length.

Caution] : Always turn off the electrical power before turning the Paper Feed

Handle.

#### 1.2 Illustration of reverse side

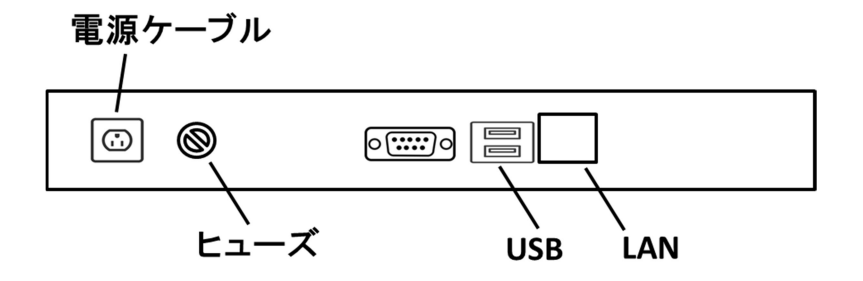

#### Electrical cable

This is the cable to connect to electrical power. Insert the plug into an electrical outlet.

#### Fuse

The fuse is located here. Should the fuse burn out, replace it.

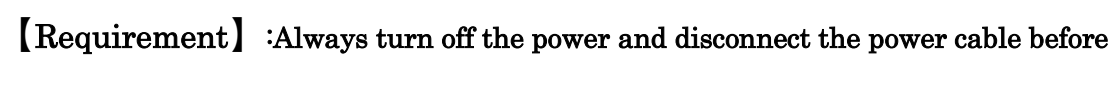

changing fuse.

#### USB

This is the USB communications connector.

(It is impossible to use USB but for the upgraded version after Windows 2000 only.)

#### 2. Operation Panel

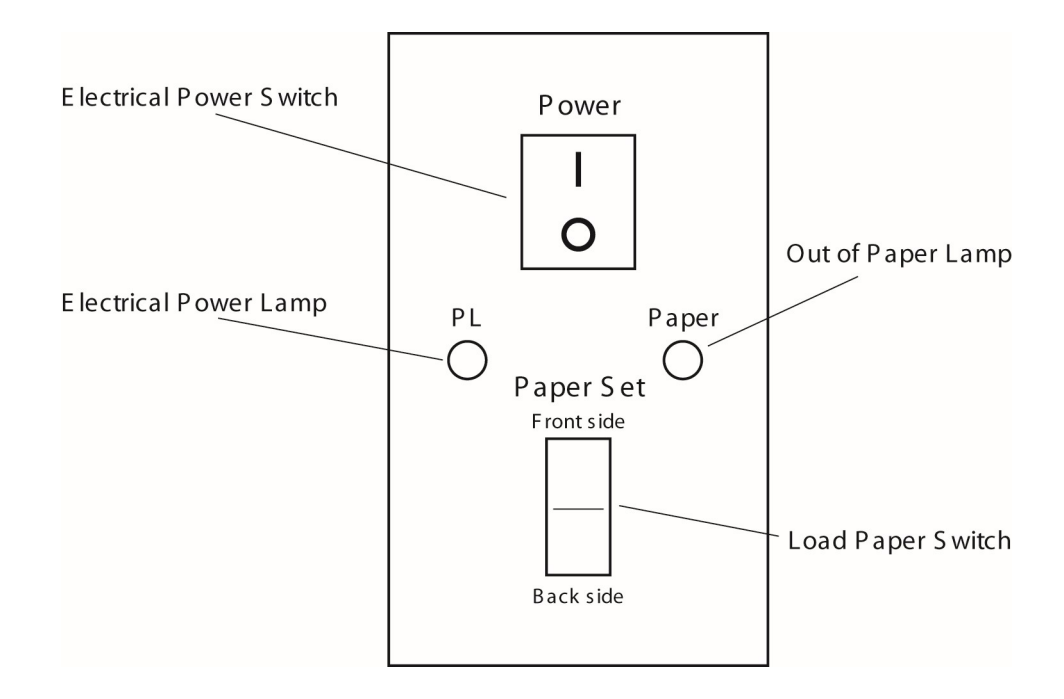

#### **Electrical Power Switch**

By pressing |, the power is turned on, and turned off by pressing  $\mathbf{0}$ .

#### Electrical Power Lamp (Green Color)

Green light indicates power "ON".

#### Out of Paper Lamp (Orange Color)

Orange light indicates paper unloaded. It turns off when loaded.

#### Load Paper Switch

This switch will advance the paper to the proper position for printing. This switch is also used for test printing.

#### 3. Alarms

#### When electrical power is turned on

When there is no paper loaded: one short beep followed by another short beep

When paper is loaded: two long beeps

When test printing: two short beeps followed by two more short beeps

#### When the Load Paper Switch is pressed

When paper loading completes: One long beep When paper doesn't load: a 2-second long beep

#### Startup Error Alarm

Three short beeps followed by three more short beeps

#### **Communications Error Alarm**

Two short beeps followed by two more short beeps

#### Incorrect data input error alarm

Four short beeps followed by four more short beeps

## Chapter 2 – Setup

#### 1. Service Precautions (at setup time)

## [Prohibited] : Avoid use of the printer in the following areas they may be cause

#### for malfunctions:

- Direct sunlight, near air conditioners or outside.
- High humidity, such as those near a water supply or humidifier, or any place with water, oil, or chemicals.
- Avoid contact with dust, waste particles, near open windows, or locations with any toxic gases or iron powder.
- Secure electrical cord so it cannot be detached easily.

Also, do not install the printer near any televisions, radios, speakers, short-wave radios, or anything that is magnetic or emits radio waves. If you use it adjacent to any of these items, it can interfere with reception.

#### 2. Installation Space

## Caution] :Install the product in a location which meets the following criteria:

- To relieve the internal heat, secure at least a 4-inch (10 cm) space around the perimeter of the enclosure.
- Install close from electrical outlet and make sure connection is firmly secured.
- It is recommended to place the continuous form at the back of the printer so that the printer can pull up and wind the form into the printer smoothly.

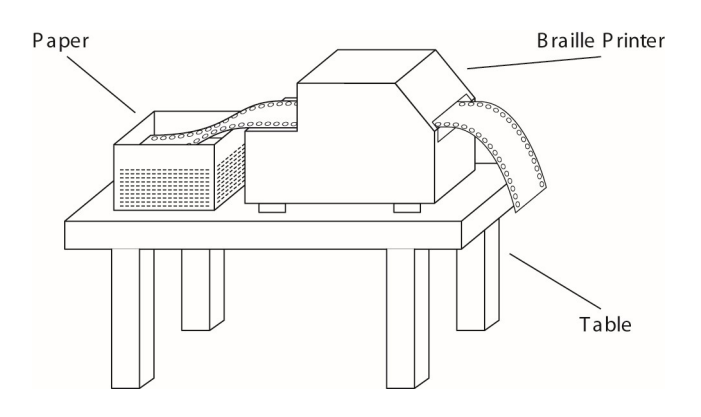

• The product must be installed on a level surface. Otherwise, it could prevent normal printing or be the cause of an unexpected accident or break-down.

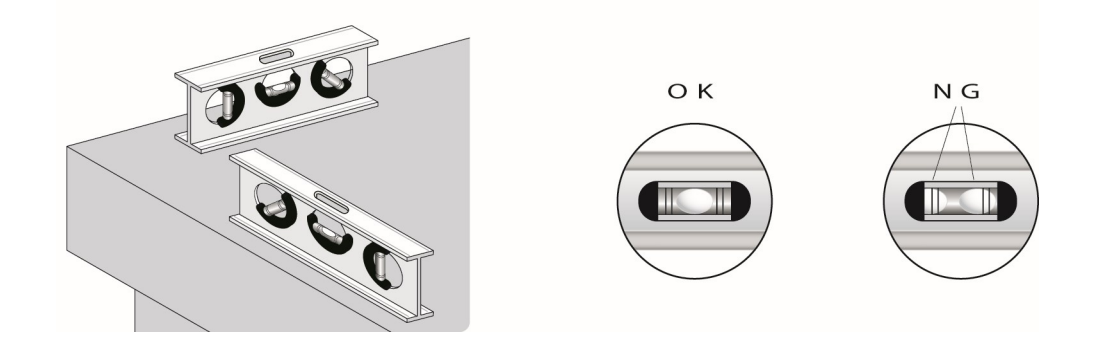

## 3. Operating Environment

- Temperature: 41 95F (5 35C)
- Humidity: 20 80% (no condensation)

#### 4. Precautions For Moving

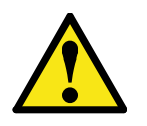

## [Warning]

- Due to its construction, the product is fairly heavy. Please avoid allowing children or anyone with inadequate strength to attempt moving it.
- Violent shaking or vibrations at the time of moving may cause product failures.

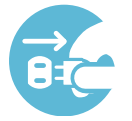

## [Requirement]

- Move the product only after the electrical power has been turned off and the power cord has been unplugged.
- When unplugging the power cord, please pull while holding the plug; do not pull on the electrical cord.

## **Chapter 3 – Connecting the Printer**

#### 1. Cautions

# [Prohibited]

• When making the electrical ground connection, under no circumstances should the connection ever be made to a gas pipe. If the ground is connected to another electronic device, it could cause a product failure.

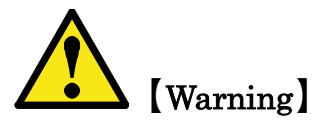

- Please make all connections after carefully reading each product's user's manual.
- Perform all connections only after positively confirming that electrical power to the printer unit and the host (personal computer) is off.
- Be sure to use the communication cable within 3-meter-long.

#### 2. Insertion of the Electrical Cord

After confirming that the electrical power switch on the printer is turned off, insert the plug into an electrical outlet.

#### 3. Attachment of the Data Input Connectors

Attach the communications cable to the parallel port, RS-232C port, or USB port connector. The input data conversions from the parallel port, the RS-232C port, or the USB port will be done automatically.

(It is impossible to use USB but for the upgraded version after Windows 2000 only.)

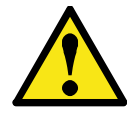

[Caution] : Always use flow control with data input through the RS-232C port.

Be sure to enable "XON/XOFF" in the communications settings on the PC.

## Chapter 4 – Handling of Supplies

## 1. Types of Paper Supported

Continuous tractor feed perforated Braille forms Form Width: 9.5 - 11 inches Form Length: 10 - 14 inches Weight: 90Kg - 130Kg

[Caution] :Do not print on anything which is outside of these specifications

(stickers, foils, vinyl chloride, etc.).

#### 2. Loading Continuous Feed Paper

Load the paper into the feeder.

The feeder attaches to each perforation opening on the left and right sides of the paper.

When changing the paper, move the feeder to the appropriate partition after releasing the feeder lock. For 9.5-inch width paper, slide it to the inner partition, for 11-inch width paper, slide it to the outer partition.

The paper will load onto the holes of the feeder guide. If paper its tip is bent, it may cause a paper jam when insertion of the paper.

Caution] : Technique for Releasing the Lock

The paper feeder is fitted to rounded and square rails. There is a lever attached to the outside of the paper feeder. If you push this lever upwards, the lock will be released; if you return it to the down position, it will be locked again.

Turn on the electrical power and press the Load Paper Switch (forward or back). Then the paper will advance to the position selected for printing.

Caution] : When changing continuous feed paper, <u>be sure to turn off the</u> <u>electrical power</u>, turn the paper feed handle and remove the paper.

#### 3. Type of ink jet cartridge that can be used

An exclusive type of ink jet cartridge is used. Please order them from your sales agent.

#### 4. Changing the ink jet cartridge

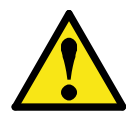

[Caution] :Make sure to Turn Off the power first, then start the following works.

And also, DO NOT remove any parts except the Ink jet cartridge and the Ink jet cartridge Cover.

First, turn off the printer and lift the flap of the cartridge compartment (see below).

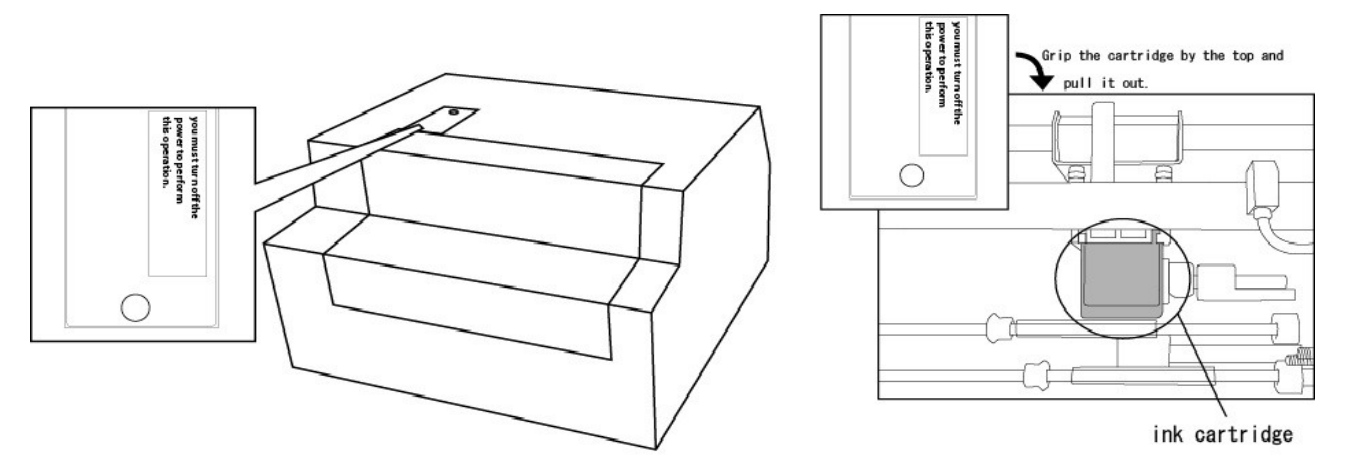

#### Grip the cartridge by the top and pull it out.

Now you can insert a new ink cartridge bottom first. You have to make sure that the cartridge is placed under the top plate and push it until it makes a clicking sound. (see pictures) Insert a new ink cartridge bottom first. You have to make sure that the cartridge is placed under the top plate.

Note): it is easier to hold the both side of the cartridge when inserting.

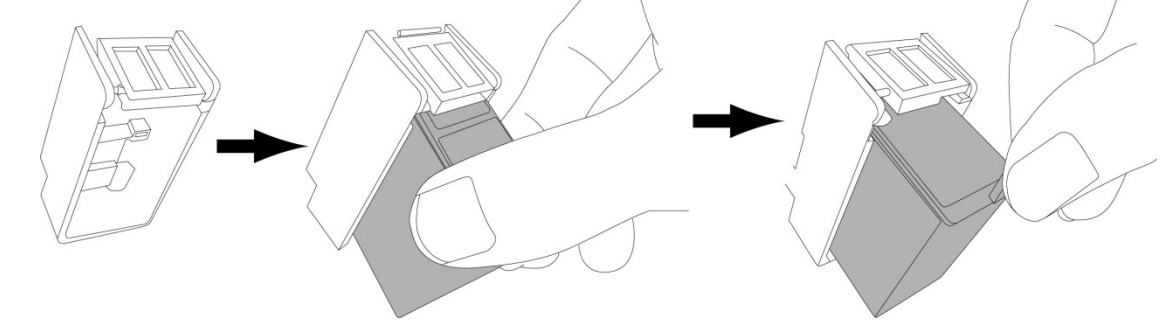

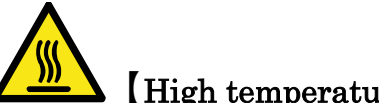

[High temperature caution] :<u>Wait at least 30 minutes</u> before replacing

the ribbon. It can be very dangerous immediately after printing due to the high temperatures of the print head.

## Chapter 5 – Methods of Operation

#### **1. Printing Procedures**

#### Connecting the data input connector

Connect the communications cable to the RS-232C, parallel or USB connector.

(It is impossible to use USB but for the upgraded version after Windows 2000 only.)

[Caution]: When inserting or removing the communications cable, always first turn off

#### the power to the printer unit as well as other peripherals.

#### Turning on the power switch

First turn on power at the host side (personal computer, etc.). Then turn on the printer power. When turning power off, first the printer, then the personal computer.

#### Loading paper

Load the paper into the feeder.

#### Data input

Input some data from the host (personal computer, etc.) side. Please consult the respective manuals for installation and operational procedures of each software program on the host computer.

Printer mode, character codes, and so forth are configured within the host printer software.

It is also possible to schedule multiple print jobs in succession.

#### **Initiating Printing**

Printing will start as soon as data is input.

**Note:** When the paper is about to run out, the last sheet will stop at the roller before the cutting position. The Out of Paper Lamp will come on and the buzzer will sound. Pull out the paper a little.

Load the new paper into the feeder and press the Load Paper Switch. Continuation of the printing will then begin.

#### Cutting the Paper

After the completion of printing, the paper will come out up the position of the cutter. Press down on the Paper Cutter Handle and pull the paper out diagonally towards you and the paper will be cut.

#### Reverse Side Printing (Braille Reverse Side Mode)

Turn off the power and load the previously printed-paper with the blank side facing up. Turn on the power again and it will begin printing as soon as the reverse side data is received.

## Chapter 6 – Maintenance

#### 1. Printing a Test Page

Even without a data input connection, the printer can perform a simple stand-alone test print.

There are 2 types of printer test patterns.

Load the paper. See "Chapter 4 Section 2 - Loading Continuous Feed Paper". (Page 9)

While depressing the Load Paper Switch, turn on the electrical power.

Front: Test pattern 1 Back: Test pattern 2

The print test page alarm sounds and the paper automatically move to the print start position and commence printing the test page.

Please check closely to see if there are any missing or extra dots.

If either extra dots are output or dots are missing, please contact the sales representative.

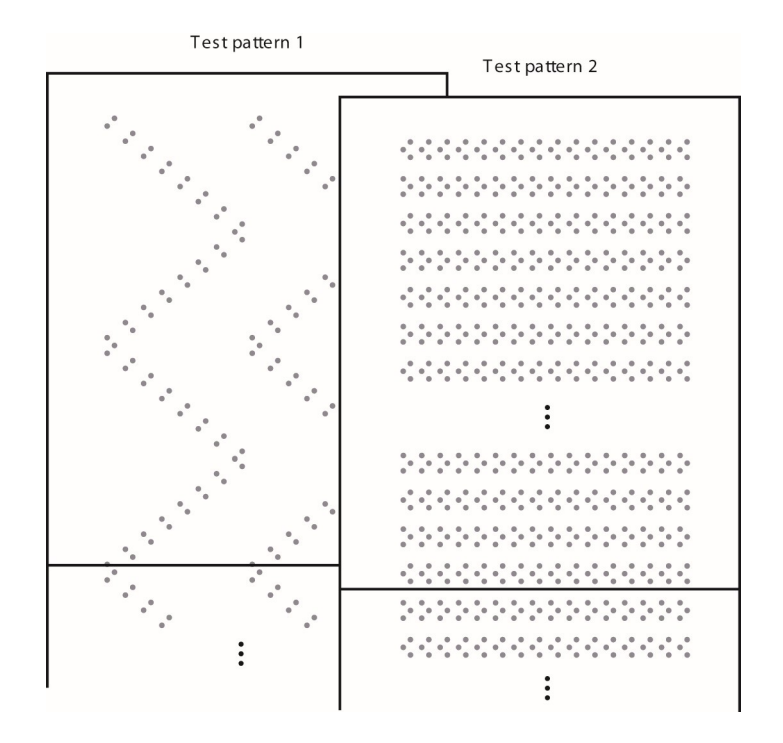

#### 2. Changing the Fuse

The fuse unit is located at the bottom rear of the printer near the electrical cable.

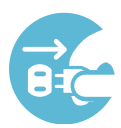

[Requirement] : Always turn off the power and disconnect the power cable before changing fuse.

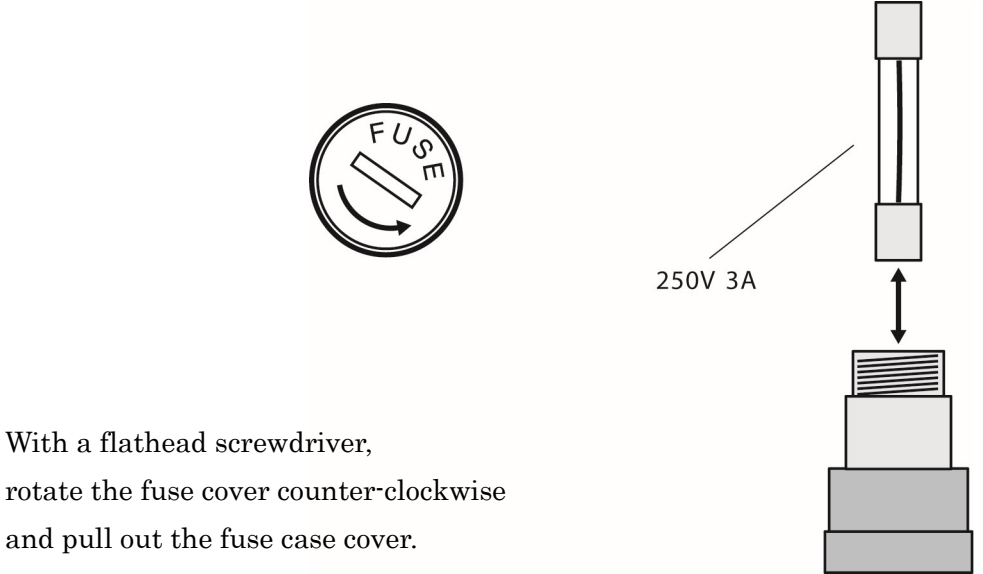

rotate the fuse cover counter-clockwise and pull out the fuse case cover.

Pull out the fuse from the fuse case and insert the equivalent replacement fuse.

When you change the fuse, please use a spare of them. In case of out of spare, please use the equivalent one.

Return the fuse to its original position in the fuse case and reinstall the fuse cover by turning clockwise until it won't turn anymore.

## Chapter 7 – Trouble Shooting

#### 1. Procedures for Dealing with Each Incident

If the problem is not resolved even after following the trouble shooting procedures listed below, first verify the equipment type, the software in use, and the communications cable, and then contact the sales agent.

#### Printer Will Not Power Up

- Make sure that the electrical cable is firmly inserted into the outlet.
- Check if the fuse has been blown. To change the fuse, please refer to page 14 "Chapter 6 Section 2 Changing the Fuse".
- When error sound rings at the start, confirm whether the switch of the control panel is set correctly.

#### In case of a paper jam

- When there is a paper jam, turn off the power supply once, and turn it on after making sure of its initialize action and turn it off again, then remove the paper as turning the paper feed handle.
- When there is a paper jam on insertion of paper, please check whether a paper is pitched properly to the right and the left side as confirming the position of the left and right tractor. If paper its tip is bent, it may cause a paper jam when insertion of the paper.
- When paper jams very often inside the printer, the major cause for the trouble are as follows:
  - $\circ$   $\;$  The adjustment of the height of Braille dot is too high.
  - The wrong control timing.
  - Worn-out of the roller.

Please contact the sales agent.

#### Printing Will Not Start (Unable to Receive Data)

- Check that there is paper loaded into the feeder.
- Verify that the cable being used is firmly connected at both the printer and the PC. If you changed the switch settings, verify that the switches are correct. Additionally, try restoring the switch settings to what they were just before printing was last done successfully.
- If you are using an RS-232C cable, please verify that the installed software and printer driver are properly configured for RS-232C cable output.
  - Also please verify that the communications settings and the communications speed on the printer Settings Panel match the communications settings and speed of the software and printer driver.
  - Furthermore, there are some personal computers that have several RS-232C ports.
     Please verify that the port that you are using matches the settings within the software and printer driver that you are using.
- If you are using a printer (parallel port) cable, please verify whether the configuration settings of the software and printer driver you are using are correct for printer cable output.
- When error sound rings at receiving the data, confirm whether the switch of the control panel is set correctly. Especially, check if the software to support and the switch for format matches correctly or not, and also, when RS-232C communication check if it is set to do flow control by confirming the switch and setup of software at the personal computer's side.

#### Not Printing the Data Properly

- If the Braille or ink characters of some rows are scrambled, or are missing dots, or have excess dots here and there, please perform a test print. Refer to "Chapter 6 Section 1. Printing" (Page 13) for instructions. If excess or missing dots are also occurring on the printer test page, please contact the sales agent.
- Verify the settings of the printer output software and the printer name.

#### Printing is out of Alignment

- When the printing is going beyond the page length, please verify the page size settings of the printer output software.
- When the printing is not off by a full line but is slipping just a little bit, it may be a failure in the paper roller due to wear. Please contact the sales agent.

#### Ink Printing is Too Light

• Please change the ink ribbon cassette.

#### Wrinkles between the Braille Dots

• If you are doing your printing in places which are high in humidity, wrinkles between the Braille dots may occur. Please try printing on a day where the weather is good or in a dry location or try using the low speed print mode.

#### Stops during Printing

- If the PC is configured for usage of a screen saver or system standby, or to cut the power to the hard drive, there are cases where it may not be possible to print a long document. If you are printing long documents, please configure the PC so that the power management always keeps the power on.
- If there is a paper jam, turn off the power. When you reboot the printer, the paper lock will be released as part of the initialization sequence. Afterwards, turn the power back on again and eject the clogged paper by using the Paper Cutter Handle.
- If communications are through the RS-232C interface, please verify that the settings on the host side are configured for "Using Flow Control".

#### **Procedures for Error Alarms**

- When there is no paper: one 2-second beep Reload the paper again and press the Load Paper Switch.
- **Startup Error Alarm:** Three short beeps followed by three more short beeps Contact the sales agent.
- Communications Error Alarm: Two short beeps followed by two more short beeps Check the connection of the communications cable that is being used.
   Verify the settings on the host side for the communications port.
   Verify the settings on the host side for the printer driver.
- Abnormal Data Input Error Alarm: Four short beeps followed by four more short beeps
  Verify the printer configuration settings of the printer software.
  If there is printer output data remaining from the printer driver, please cancel it all
  and print again.

## Chapter 8 – Printer Specifications

## Braille

| Printing system     | Eccentric pressure line printing                                              |
|---------------------|-------------------------------------------------------------------------------|
| Braille composition | $6~{\rm dot}~{\rm or}~8~{\rm dot}$ Braille / graphics 0.09 inches dot spacing |
| Character types     | English letters / Numerals / Symbols / Major language                         |
| Character codes     | NABCC6 / NABCC8 / EBCC                                                        |
| Characters per line | 32                                                                            |
| Printing speed      | 32 cps                                                                        |

#### Ink

| Printing system      | Ink jet print cartridge system                              |  |  |
|----------------------|-------------------------------------------------------------|--|--|
| Print Method         | Bi-directional, shortest distance printing                  |  |  |
| Braille Construction | ANK10, 12, 15 cpi/24 X 24 dot Kanji, 180 dpi Resolution     |  |  |
| Character types      | English ASCII coded characters/Level 1 and 2 Kanji / All EU |  |  |
|                      | language characters / bitmap images                         |  |  |
| Character codes      | ASCII / JIS0208-1983                                        |  |  |
| Characters per line  | ANK 92 / Kanji 69                                           |  |  |
| Printing speed       | ANK 90cps / Kanji 60cps                                     |  |  |
| Ink jet cartridge    | Type: Black (C6602A)                                        |  |  |
|                      | Life span: 9,200,000 dots                                   |  |  |

#### **Common Specifications**

| Lines per page     | 25 lines (11 X 11.5 inches paper)                    |
|--------------------|------------------------------------------------------|
| Paper feed system  | Tractor feed /                                       |
| Paper              | Continuous tractor feed with dual sided perforations |
|                    | Width: 9.5-11 inches, Weight: 90-130kg               |
| Print buffer       | 512KB                                                |
| Interfaces         | USB/ Ethernet                                        |
| Power supply       | 200-240V 50 / 60Hz                                   |
| Power consumption  | 130W                                                 |
| Fuse               | 250V 3A                                              |
| Outside dimensions | Inches: 18(W) X 16(D) X 12(H);                       |
| Weight             | 24 kg                                                |

## Chapter 9 – USB driver settings

#### USB driver installation (for 32bit/64bit OS)

\*After automatic recognition, proceed to "Confirmation of USB-Virtual COM Port" in the next section.

When outputting to a printer using a USB cable, be sure to install the USB driver. Note that the USB driver is only compatible with Windows 2000 or later. Please be careful.

The USB driver creates a virtual COM port. The printer driver uses the created virtual COM port for USB communication with the printer. Be sure to install the USB driver before the printer driver.

How to install the USB driver (Windows 7, 8, 10,11)

1) Make sure that the printer is turned off, and connect the PC and the printer with the USB cable.

(2) Turn on the printer.

As soon as the power is turned on, the PC will detect the USB device.

- Next, check the connected virtual port "USBN9604 BraillePrinter" in the device manager. At this time, as shown in the image below, the "! mark.
  - Keyboards
     Mice and other pointing devices
     Monitors
     Monitors
     Network adapters
     Other devices
     USBN9604 BraillePrinter
     Print queues
     Printers
     Printers
     Processors
     Security devices

4) Press "USBN9604 BraillePrinter" right click and press Update Driver.

Browse to the lower computer and press "Find Driver Software".

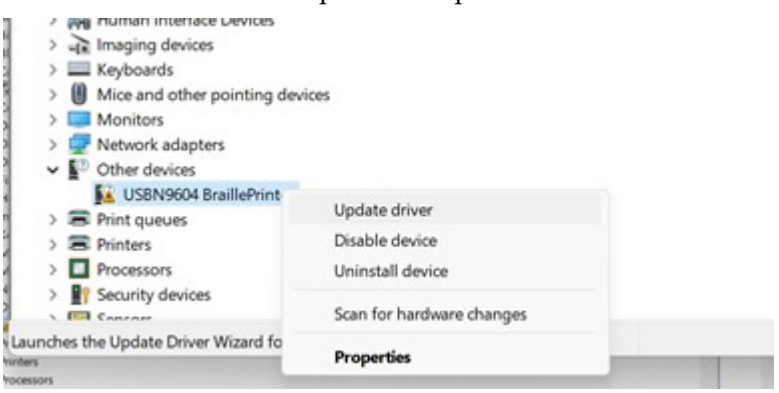

5) Next, you need to search for a driver, so press the Browse button and specify "TSCOM2USB\_Driver\_x64-10-11".

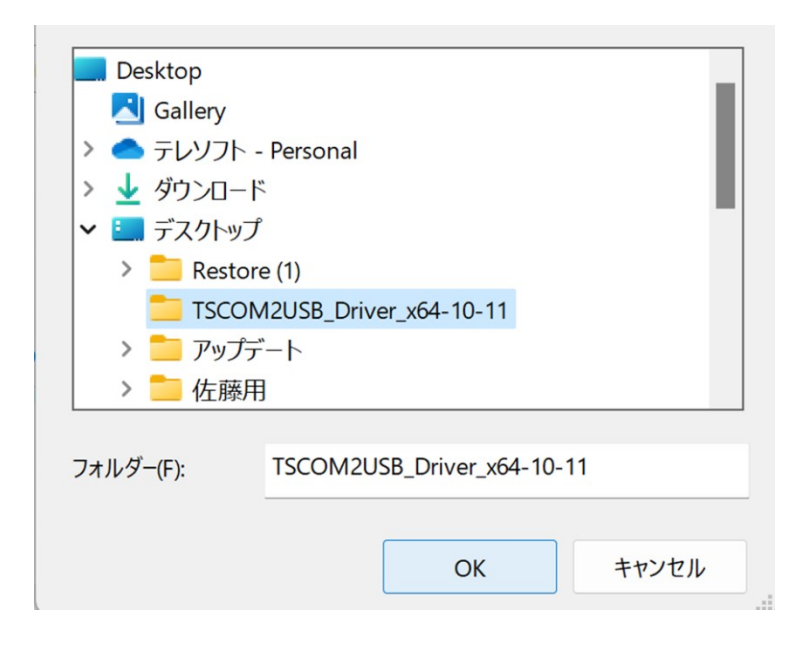

(6) When the installation is finished, the message "Driver has been installed" will appear. At that time, USBN9604 (COM3) appears on the screen, but depending on your PC The COM number may change.

|                                                              | X | Ì |
|--------------------------------------------------------------|---|---|
| ← ■ Update Drivers - USB-COM USBN9604 (COM3)                 |   |   |
| Windows has successfully updated your drivers                |   |   |
| Windows has finished installing the drivers for this device: |   |   |
| USB-COM USBN9604                                             |   |   |
|                                                              |   |   |
|                                                              |   |   |
|                                                              |   |   |
|                                                              |   |   |
|                                                              |   |   |
| Close                                                        |   |   |

## Chapter 10 – Installing the printer driver

#### **Generic/Text Only installation**

(1) From the Start menu, open Devices in Settings, then open Devices and Printers under "Bluetooth and Other Devices".

Devices and Printers in "Bluetooth and Other Devices". Then press Add Printer.

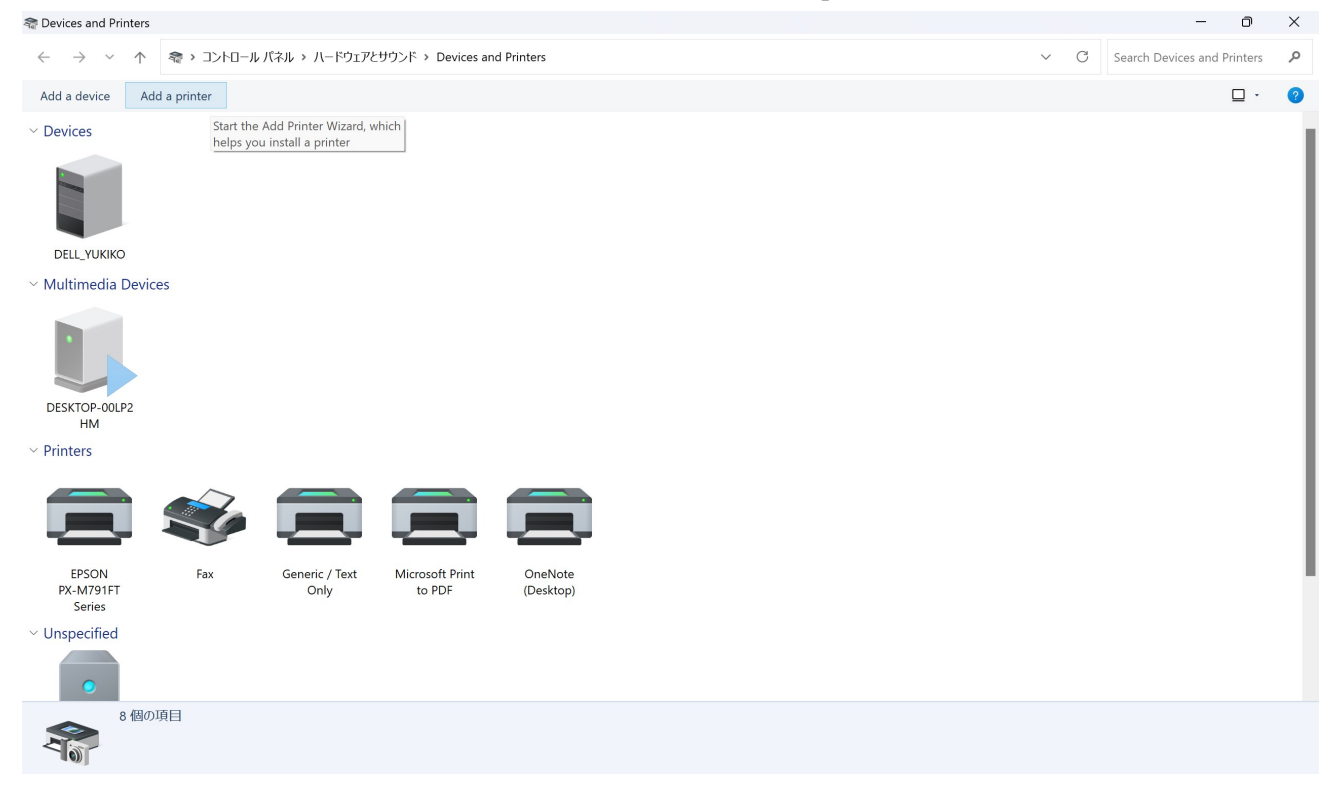

2) Press "The printer that I want isn't listed" at the bottom.

|                                                                         | _    |     | ×   |
|-------------------------------------------------------------------------|------|-----|-----|
| 💕 Add a device                                                          |      |     |     |
|                                                                         |      |     |     |
| Choose a device or printer to add to this PC<br>Searching for devices   |      |     |     |
| EPSON4E6351 (PX-M791FT Series)<br>Multi Function Printer, Printer, Scan |      |     |     |
|                                                                         |      |     |     |
|                                                                         |      |     |     |
|                                                                         |      |     |     |
| The printer that I want isn't listed                                    |      |     |     |
|                                                                         | Next | Can | cel |

3) Next, check Add a local printer or network printer with manual setting and press Next.

|              |                                                                                             | X  |
|--------------|---------------------------------------------------------------------------------------------|----|
| $\leftarrow$ | and Add Printer                                                                             |    |
|              | Find a printer by other options                                                             |    |
|              | O My printer is a little older. Help me find it.                                            |    |
|              | ○ Select a shared printer by name                                                           |    |
|              | Browse                                                                                      |    |
|              | Example: \\computername\printername or<br>http://computername/printers/printername/.printer |    |
|              | ○ Add a printer using an IP address or hostname                                             |    |
|              | ○ Add a Bluetooth, wireless or network discoverable printer                                 |    |
|              | • Add a local printer or network printer with manual settings                               |    |
|              |                                                                                             |    |
|              |                                                                                             |    |
|              | Next Cance                                                                                  | el |

(4) Check the Use existing port check box and specify the COM number you have just confirmed(See P22)

|   |                                           |                                                                 | × |
|---|-------------------------------------------|-----------------------------------------------------------------|---|
| ~ | 🥪 Add Printer                             |                                                                 |   |
|   | Choose a printer port                     |                                                                 |   |
|   | A printer port is a type of conn printer. | ection that allows your computer to exchange information with a | ( |
|   | OUse an existing port:                    | COM3: (Serial Port)                                             | ] |
|   | O Create a new port:                      |                                                                 |   |
|   | Type of port:                             | Local Port V                                                    |   |
|   |                                           |                                                                 |   |
|   |                                           |                                                                 |   |
|   |                                           |                                                                 |   |
|   |                                           |                                                                 |   |
|   |                                           |                                                                 |   |
|   |                                           |                                                                 |   |
|   |                                           | Next Cancel                                                     |   |

5) Specify Manufacturer  $\rightarrow$  Generic.

Printer  $\rightarrow$  Generic/Text Only.

|   |                                                                             |                                      |                 |                             |       |           | × |
|---|-----------------------------------------------------------------------------|--------------------------------------|-----------------|-----------------------------|-------|-----------|---|
| ~ | ᡒ Add                                                                       | Printer                              |                 |                             |       |           |   |
|   | Install the printer driver                                                  |                                      |                 |                             |       |           |   |
|   | Choose your printer from the list. Click Windows Update to see more models. |                                      |                 |                             |       |           |   |
|   | To install the driver from an installation CD, click Have Disk.             |                                      |                 |                             |       |           |   |
|   |                                                                             |                                      |                 |                             |       |           |   |
|   | Manuf                                                                       | acturer                              | Printers        |                             |       |           |   |
|   | Generi<br>Micros                                                            | c<br>oft                             | Generic / Te    | ext Only<br>1 Graphics 9pin |       |           |   |
|   | Generic IBM Graphics 9pin wide                                              |                                      |                 |                             |       |           |   |
|   |                                                                             |                                      |                 |                             |       |           |   |
|   | 📑 Th                                                                        | is driver is digitally signed.       |                 | Windows Update              |       | Have Disk |   |
|   | Tel                                                                         | <u>I me why driver signing is in</u> | <u>mportant</u> |                             |       |           |   |
|   |                                                                             |                                      |                 |                             | Next  | Consel    |   |
|   |                                                                             |                                      |                 |                             | ivext | Cance     |   |

- 6) Next, enter the name of the printer. If there is nothing special, leave it as it is.
- 7) If the printer is connected directly to the PC via USB, you can choose "Do not share. This completes the installation.